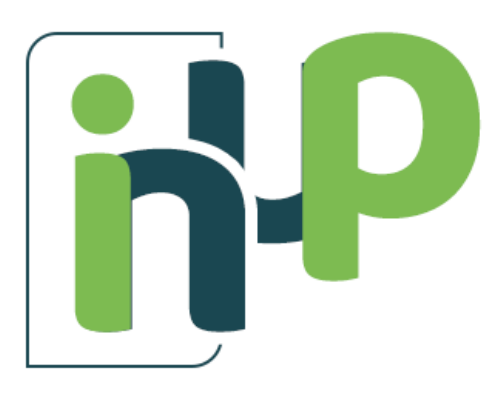

# ebook ONVIO

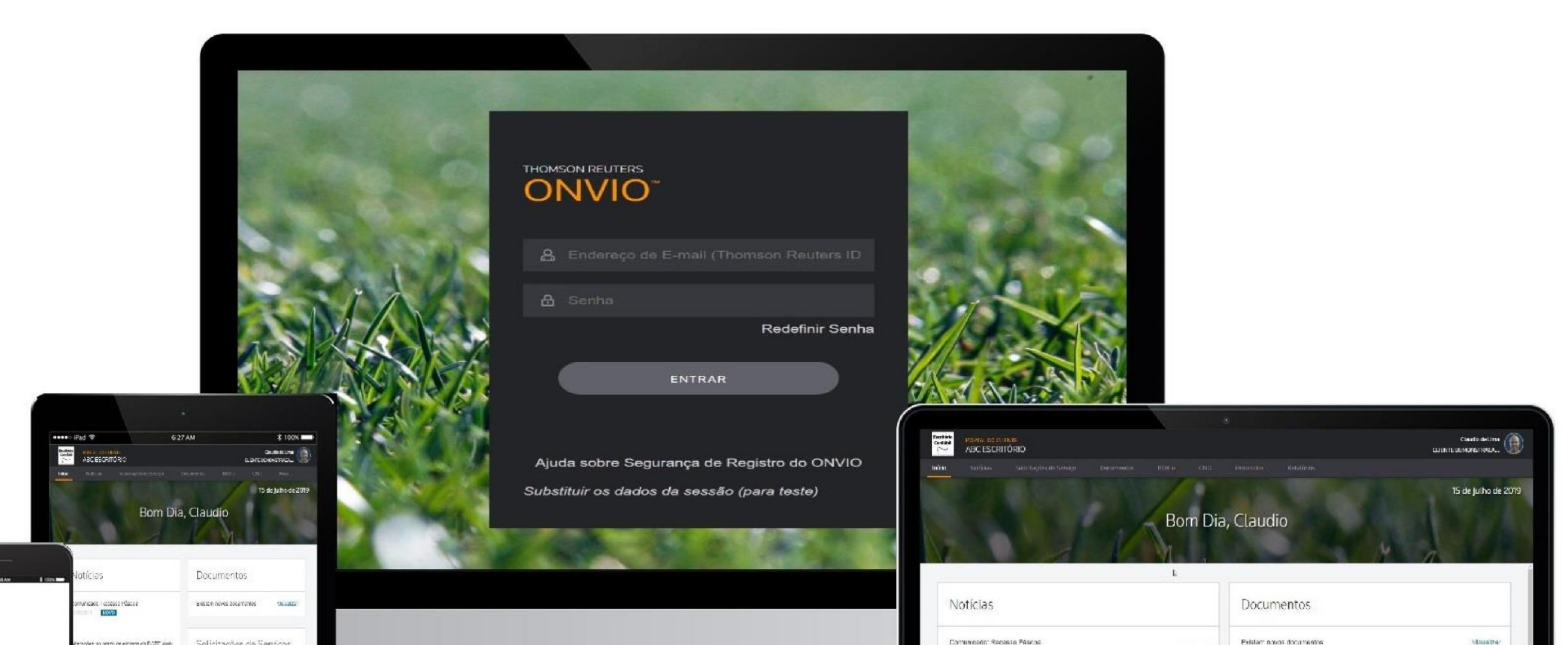

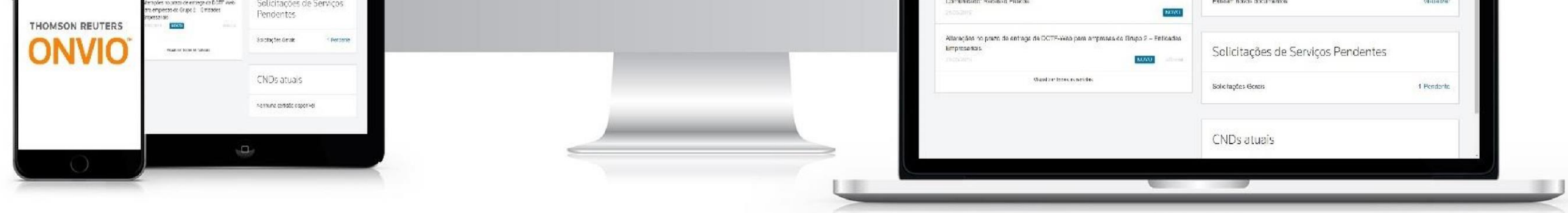

## AGILIDADE, MODERNIDADE E ATENDIMENTO

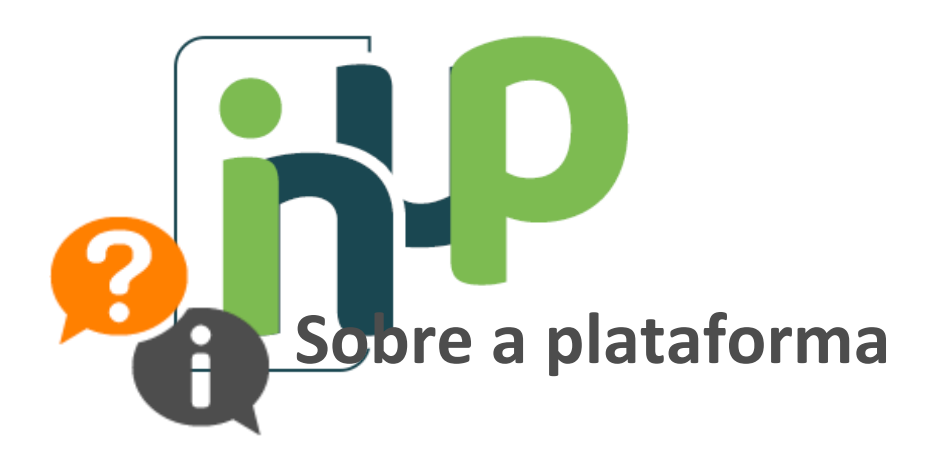

O ONVIO é a plataforma de gestão de relacionamento entre a InUP e nossos clientes. Através da plataforma você terá mais controle e segurança ao solicitar uma demanda, ao consultar algum documento enviado pela InUP e ao enviar um documento da sua empresa.

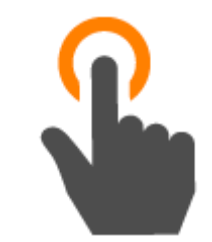

# Acesso ao ONVIO

Após apresentarmos a plataforma para você, com o e-mail que você nos informou, enviaremos um e-mail para cadastro, conforme abaixo:

| De Onvio <no-reply@onvio.com> \$<br/>Assunto <b>Comece a usar o Onvio!</b><br/>Para Mim <contato@inupcontabil.com.br> <b>*</b></contato@inupcontabil.com.br></no-reply@onvio.com> |                                          |                                                       | ◆ Responder | → Encaminhar | 🖻 Arquivar | 🕑 Spam | Excluir |
|----------------------------------------------------------------------------------------------------|------------------------------------------|-------------------------------------------------------|-------------|--------------|------------|--------|---------|
|                                                                                                    | Registre                                 | sua conta no Onvio                                    |             |              |            |        |         |
|                                                                                                    | Olá,                                     | I Tudo bem?                                           |             |              |            |        |         |
|                                                                                                    | Este é o e-mail com o link pa<br>abaixo: | ra se cadastrar. Para criar sua senha, clique no link |             |              |            |        |         |

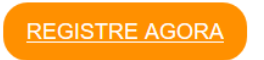

Após o registro, você sempre fará o acesso na login na página de login do cliente.

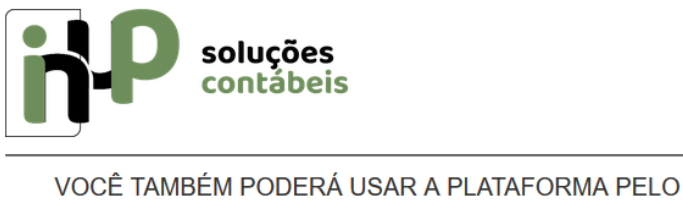

CELULAR Basta fazer o download do aplicativo

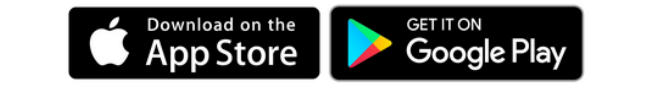

Atenção: Caso você não receba este e-mail, confira em sua caixa de spam, e nos avise, para que possamos reenviar o e-mail.

Ao clicar em *REGISTRE AGORA* você será direcionado para uma página onde será possível alterar as informações da sua conta e criar a sua senha de acesso ao *ONVIO*.

| Registre sua conta            |                  |                                                                                                    |                                   |
|-------------------------------|------------------|----------------------------------------------------------------------------------------------------|-----------------------------------|
| Registre sud conta            |                  |                                                                                                    |                                   |
| Informações da Conta          |                  |                                                                                                    |                                   |
| Nome *                        | Sobrenome *      |                                                                                                    |                                   |
| Jorge                         | Antunes          |                                                                                                    |                                   |
| E-mail (Thomson Reuters ID) * |                  |                                                                                                    |                                   |
| usuario@teste.com             |                  |                                                                                                    |                                   |
| Criar Senha                   |                  |                                                                                                    |                                   |
| Nova Senha *                  | Exibir digitação | Requisitos da política de senha                                                                    |                                   |
|                               |                  | Sua senha deve ter pelo menos 8 caracteres                                                         | E 4 das seguinte regras:          |
| Confirmar Senha *             |                  | Pelo menos 1 número (0-9)      Delo menos 1 lotro minúraulo (o z)                                  |                                   |
|                               |                  | <ul> <li>Pelo menos 1 letra maiúscula (A-Z)</li> <li>Pelo menos 1 letra maiúscula (A-Z)</li> </ul> |                                   |
|                               |                  | Pelo menos 1 caractere especial (pontu                                                             | uação): `~!@#\$£%^&*()+={}[]\ :;" |
|                               |                  | ',.?/                                                                                              |                                   |
| * Campo Obrigatório           |                  | A senha não deve usar.                                                                             |                                   |
|                               |                  | <ul> <li>nalavras do dicionário</li> </ul>                                                         |                                   |
|                               |                  | <ul> <li>sua identificação de usuário</li> </ul>                                                   |                                   |
|                               |                  | <ul> <li>letras ou números sequenciais como "a</li> </ul>                                          | abc" or "123"                     |
|                               |                  |                                                                                                    |                                   |
| REGISTRAR-ME                  |                  |                                                                                                    |                                   |
|                               |                  |                                                                                                    |                                   |

Atenção: A InUP não possui acesso a sua senha, portanto, recomendados que você utilize uma senha que já costuma usar em outras plataformas.

Após informar a senha você será direcionado para a página de *Login do ONVIO*, informe então o seu e-mail e senha conforme configurado.

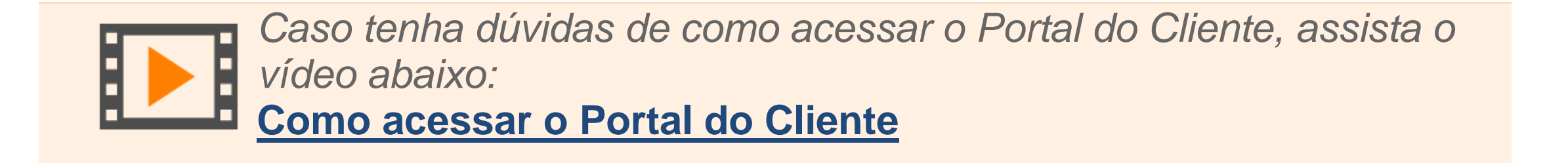

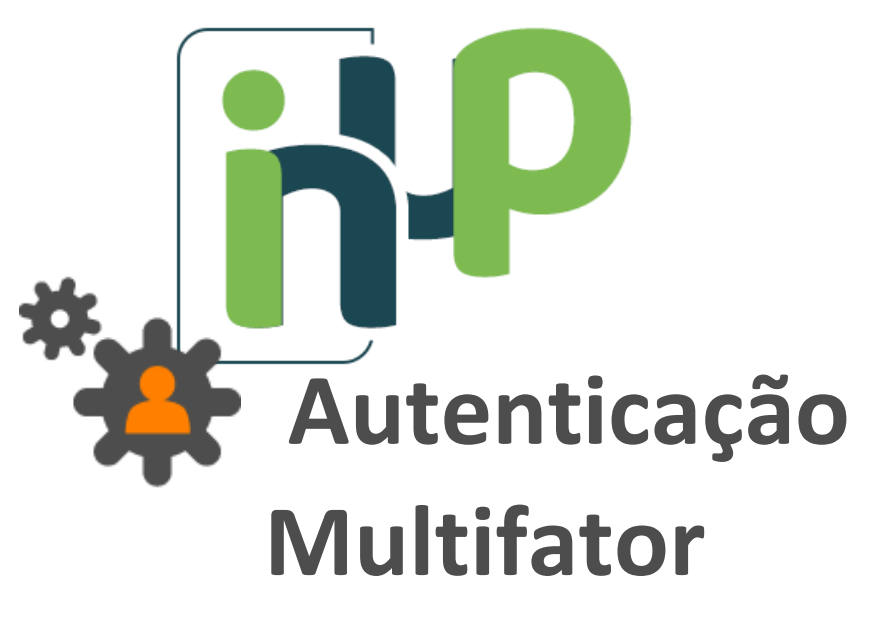

Logo após efetuar o *login*, a plataforma questionará se você deseja configurar a Autenticação Multifator. Este protocolo de segurança é opcional e feito através do seu smartphone. Caso não queira optar por esta modalidade, não há nenhum prejuízo.

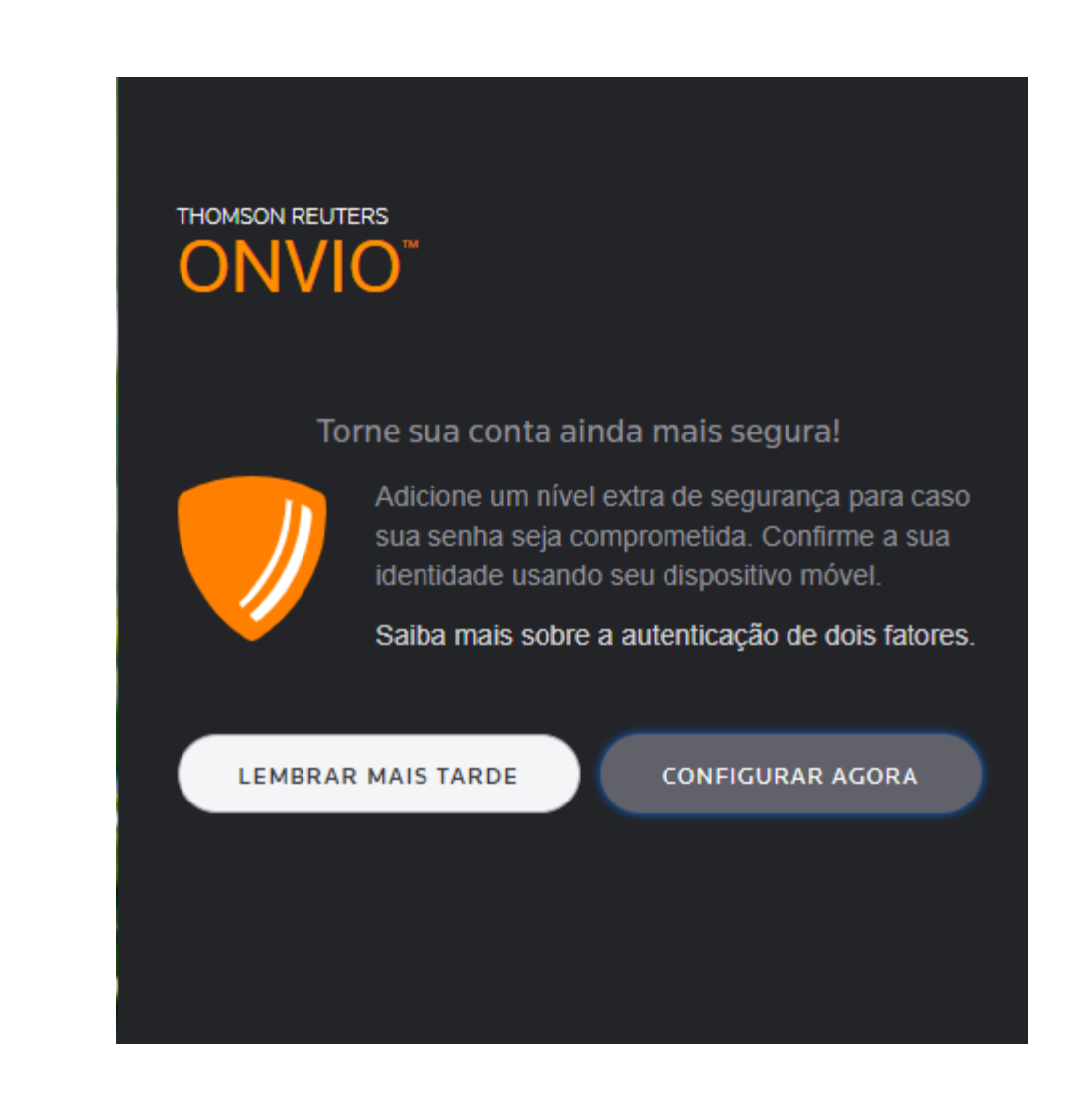

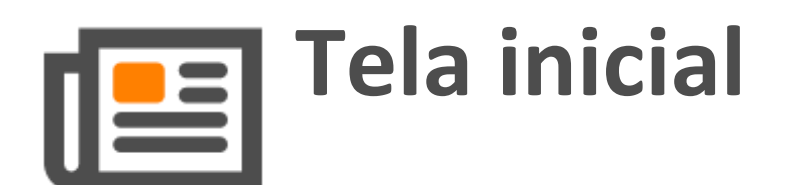

Ao *logar*, você será direcionado a tela inicial, conforme abaixo. Você logo poderá conferir Notícias, Calendário de Vencimentos, Documentos e CND, conforme explicaremos. Há também a aba Documentos e Portal Cliente, que também abordaremos.

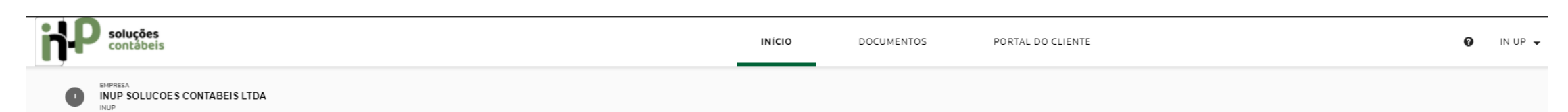

|   | $\sim$ | T | 1  | 1 ( | <b>C</b> |  |
|---|--------|---|----|-----|----------|--|
| v | U      |   | IC | IA  | 5        |  |
|   |        |   |    |     |          |  |

CALENDÁRIO DE VENCIMENTOS

DOCUMENTOS

( II INHO 2021 )

NÃO LIDOS 1 | LIDOS | TODOS

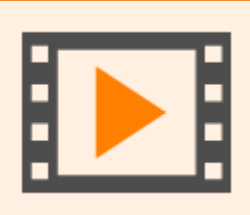

Fizemos um vídeo explicando todo o funcionamento da plataforma, para consultar basta clicar abaixo:

Como usar o Onvio pelo computador

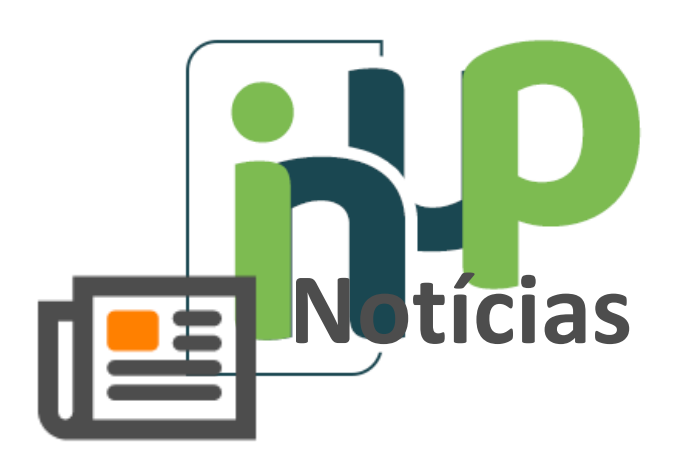

Muitas vezes o escritório precisa informar algo de forma rápida, seja por exemplo alterações na legislação relevantes para você ou até mesmo possíveis recessos e folgas no escritório. Com a funcionalidade de Notícias você fica informado de forma simples e rápida, podendo filtrar por palavrachave, data e categoria.

### NOTÍCIAS

#### Aviso sobre o Simples Nacional

Olá, Recentemente tivemos um novo adiamento do vencimento do Simples Nacional. Nesta medida, as empresas do Simples Nacional poderão pagar as guias referentes aos meses de março, maio e junho em até dua...

Última atualização em 16/04/2021

#### Aviso sobre a RAIS Negativa

Olá, pessoalInformamos que a data de emissão da RAIS Negativa foi definida: de 13 de março a 12 de abril.Logo, como a liberação ocorrerá na próxima semana, entre 15 e 19 e de março enviaremos a RAIS Negativa...

Última atualização em 03/03/2021

Nota com tributo retido - sempre repare e envie a...

Bom dia!Mandando essa mensagem para lembrar uma coisa para a sua EJ: toda que vez que a sua EJ emitir uma NF (você emitindo para um cliente) ou tenha uma NF emitida (fornecedor/parceiro emitindo para a EJ) repare...

NOVO

Última atualização em 24/08/2020

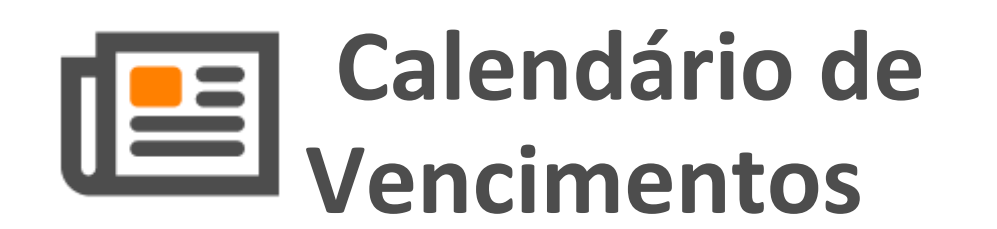

Sempre que a InUP enviar algum documento que tenha data

| CALENDÁRIO | DE V | ENC | IME | NTOS  | 5   |     |     |
|------------|------|-----|-----|-------|-----|-----|-----|
|            | <    |     | JUL | .HO 2 | 021 |     | >   |
|            | Dom  | Seg | Ter | Qua   | Qui | Sex | Sáb |
|            | 27   | 28  | 29  | 30    | 1   | 2   | 3   |
|            | 4    | 5   | 6   | 7     | 8   | 9   | 10  |
|            | 11   | 12  | 12  | 14    | 15  | 16  | 17  |

de vencimento (seja uma guia de algum tributo, seja o nosso boleto honorário de contábil), colocaremos lembrete no um Calendário Vencimentos. de Recomendamos que você sempre confira o calendário para evitar um desnecessário de atraso pagamento.

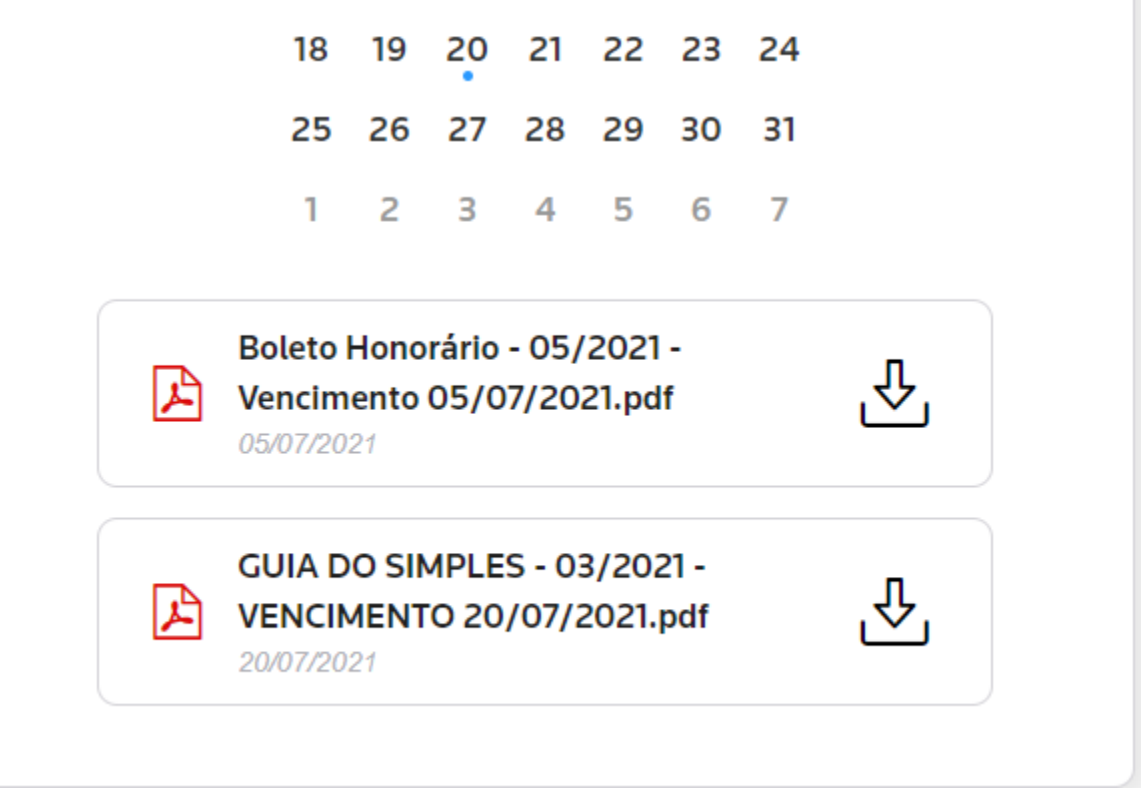

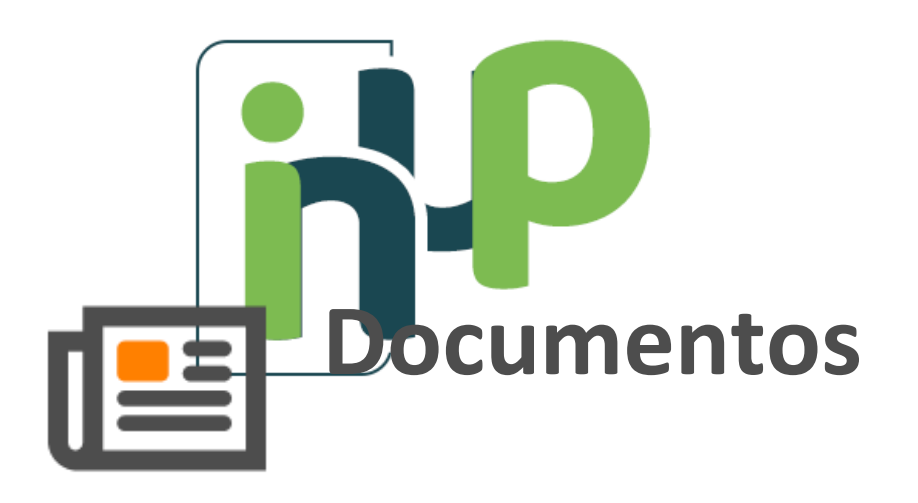

Sempre que a InUP enviar algum novo documento, você pode consultar pela aba DOCUMENTOS os documentos ainda não lidos. Clicando em LIDOS e TODOS você pode navegar pelos documentos já lidos e todos os documentos, respectivamente.

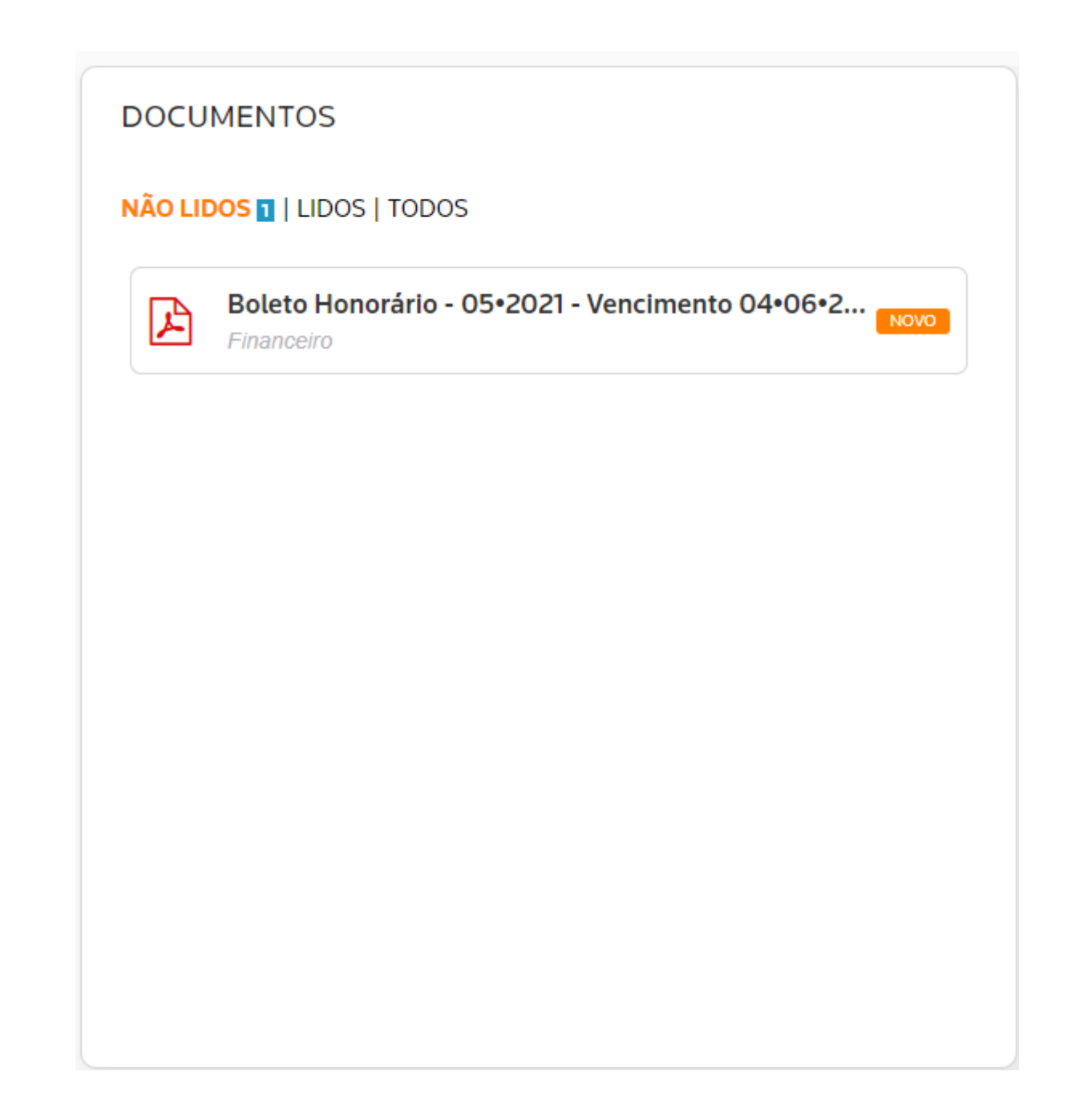

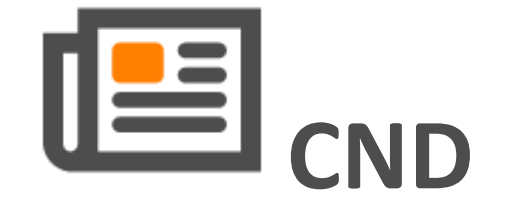

Dentro da rotina empresarial, algum órgão, fornecedor ou banco pode te pedir uma certidão negativa de débitos (CND).

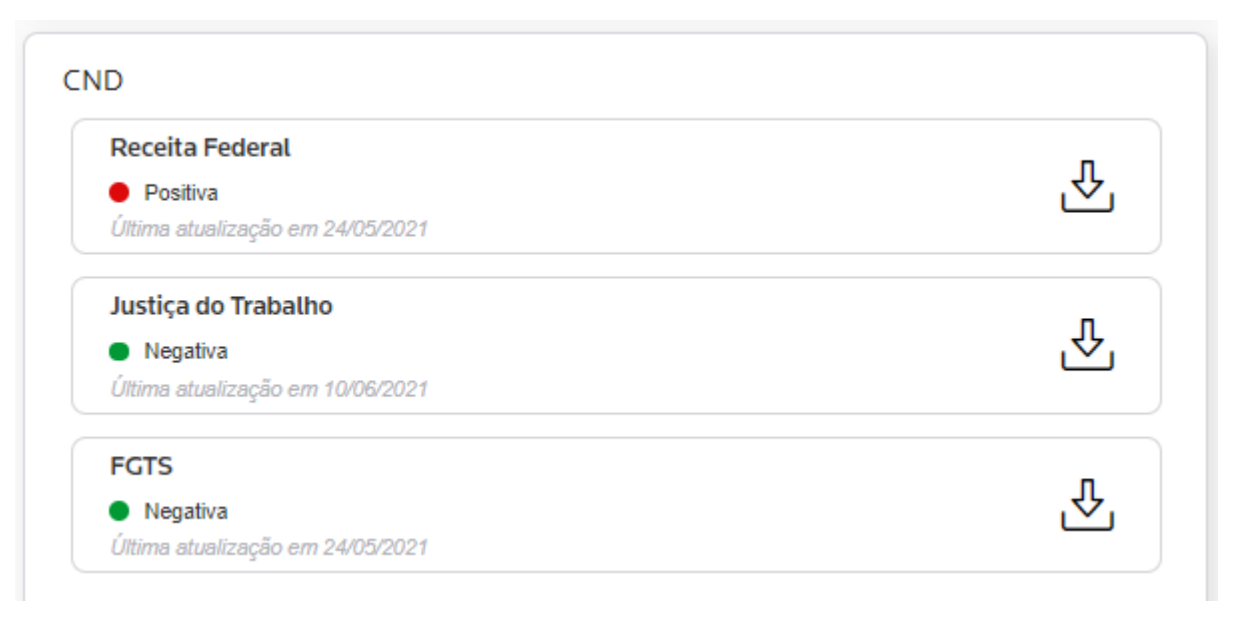

A CND é uma certidão que comprova se determinado contribuinte (pessoa física ou pessoa jurídica) possui ou não algum tipo de dívida.

A funcionalidade de *CND* busca e emite automaticamente CNDs. CNDs positivas, conforme abaixo, ficarão em vermelho, indicando que podem existir pendências. CNDs negativas, em verde, indicam provável situação regular.

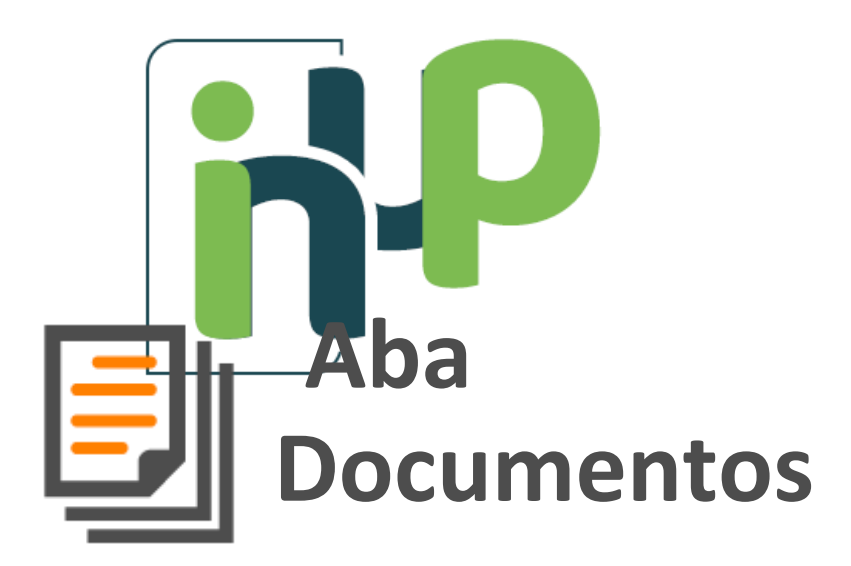

Clicando no menu Documentos você será direcionado para a tela de documentos. Esta será a nossa área de gestão documental entre a InUP e sua empresa.

Nesta parte, conforme imagem abaixo, a InUP irá te enviar regularmente a documentação da sua empresa (guias de tributo, folha de pagamento, livros contábeis, honorário da contabilidade, dentre outros).

| soluções<br>contábeis       |                                                        | ινίςιο                          | DOCUMENTOS         | PORTAL DO CLIENTE |                       | IN UP 🗸          |
|-----------------------------|--------------------------------------------------------|---------------------------------|--------------------|-------------------|-----------------------|------------------|
| INUP SOLUCOES CO            | Financeiro                                             |                                 |                    |                   |                       |                  |
| DOCUMENTOS                  | 🕒 Adicionar 💩 Baixar 💼 Excluir 🖾 Enviar                |                                 |                    |                   | TODOS NÃO LIDOS LIDOS | Q Pesquisar      |
|                             | Todos 🗟                                                |                                 |                    |                   |                       |                  |
| Administrativo              | Nome                                                   | Data de publicação $\downarrow$ | Data de Vencimento | Adicionado por    |                       | Modificado       |
| Certidão Negativa de Débito | Boleto Honorário - 05•2021 - Vencimento 04•06•2021.pdf | 17/06/2021 13:36                |                    | outra pessoa      |                       | 17/06/2021 13:36 |
| + 🗐 Contabilidade           | Nota Fiscal Honorário - 05•2021.pdf                    | 17/06/2021 13:00                |                    | outra pessoa      |                       | 17/06/2021 13:00 |
| Financeiro                  | Boleto Honorário - 05/2021 - Vencimento 05/07/2021.pdf | 17/06/2021 13:00                | 05/07/2021         | outra pessoa      |                       | 17/06/2021 13:02 |
| + 🗈 Fiscal                  |                                                        |                                 |                    |                   |                       |                  |
| + 📄 Patrimônio              |                                                        |                                 |                    |                   |                       |                  |
| Pessoal                     |                                                        |                                 |                    |                   |                       |                  |
| Pregistro de Empresas       |                                                        |                                 |                    |                   |                       |                  |

Atenção: Na aba Administrativo, deixaremos documentos de constituição da empresa, como Cartão CNPJ e Contrato Social.

Na aba de **Financeiro** serão postados os boletos de nossa prestação, juntamente como as notas fiscais de nossa prestação.

Na aba de **Fiscal** enviaremos as guias dos tributos que sua empresa paga regularmente (Guia DAS do Simples, DARF de tributo federal, dentre outros.

*Novidade:* O envio de documentos pelo Onvio não é feito somente pela InUP. Você pode **enviar toda a documentação da sua empresa que precisamos através do Onvio**! Além de ser uma forma mais segura de compartilhamento de dados, o Onvio será um backup de segurança dos dados da sua empresa.

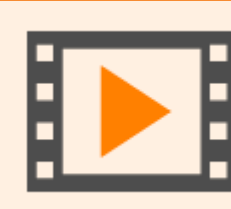

Caso tenha dúvidas sobre como consultar ou enviar um documento, confira o nosso vídeo explicando sobre a plataforma: Como consultar ou enviar um documento

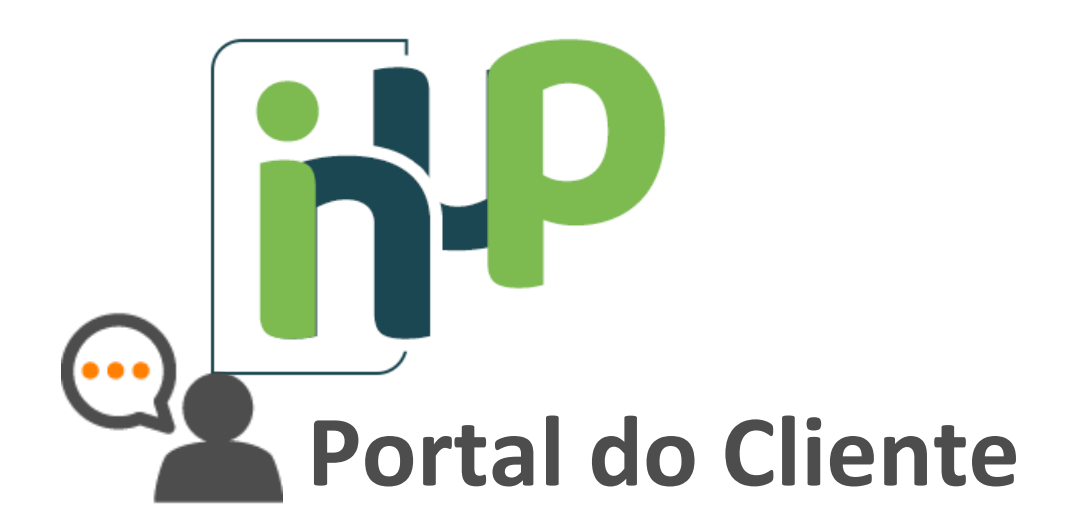

O menu *Portal do Cliente* é a nossa plataforma de relacionamento. Sempre que você precisar solicitar a InUP algum recalculo de guia, relatório, cálculo, ou outra coisa afim, conforme abaixo:

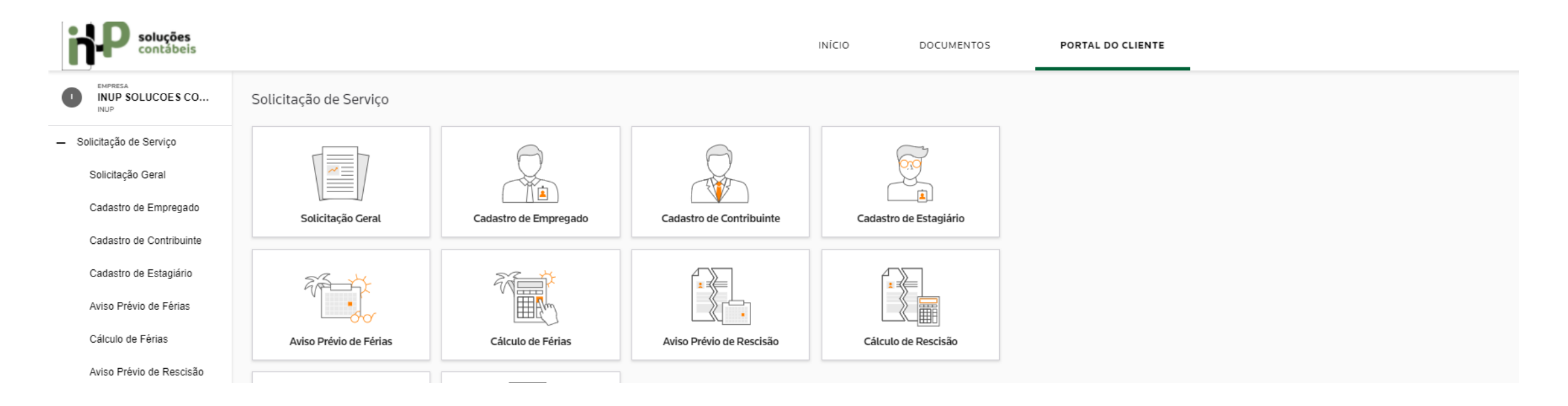

Clicando em Solicitação Geral você será direcionado para a listagem das solicitações desse tipo já realizadas e a situação de cada uma, essas solicitações podem ser criadas para assuntos diversos que não fazem parte das demais funcionalidades.

| Solic | citações Gerais                 |                  |                |                           |                 |                          |      |
|-------|---------------------------------|------------------|----------------|---------------------------|-----------------|--------------------------|------|
|       |                                 |                  |                |                           |                 | Apenas pend              | ente |
| 🕀 Ad  | licionar C∂ Atualizar [→ Export | ar               |                |                           |                 | 三 🕸 🔍 Pesquisar          |      |
| ID    | Situação                        | Último Trâmite   | Departamento   | Assunto                   | Responsável     | Expectativa de Conclusão |      |
| 364   | Concluído                       | 18/06/2021 09:50 | Administrativo | Emitir Nota Fiscal        | Túlio Zancanelo | 25/06/2021               |      |
| 367   | Concluído                       | 18/06/2021 09:49 | Administrativo | Declaração de faturamento | Túlio Zancanelo | 26/06/2021               |      |
| 360   | Concluído                       | 17/06/2021 11:04 | Administrativo | DBE                       | Túlio Zancanelo | 23/06/2021               |      |
| 359   | Concluído                       | 17/06/2021 11:04 | Administrativo | Previsão de faturamento   | Túlio Zancanelo | 26/06/2021               |      |
|       |                                 |                  |                |                           |                 |                          |      |

O nosso atendimento via *whatsapp bussiness* continuará para dúvidas e questionamentos. Porém, a o atendimento via *Portal Cliente* será o canal para solicitações como recalculo de guia, declarações, documentos contábeis e emissão de nota fiscal, por exemplo.

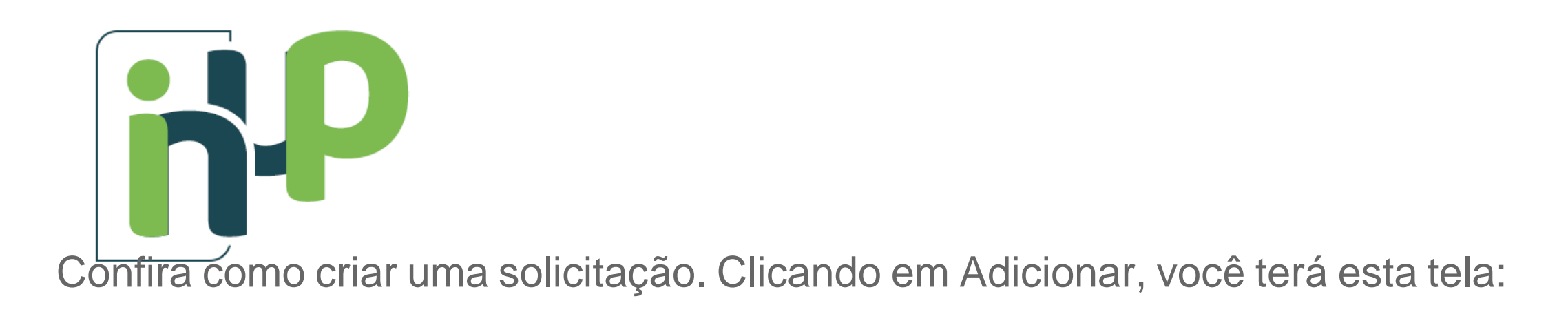

Adicionar Solicitação Geral para: INUP SOLUCOES CONTABEIS LTDA

| Departamento  Assunto  Descrição    |
|-------------------------------------|
| Assunto Descrição                   |
| Assunto                             |
| Assunto                             |
| Descrição                           |
| Descrição                           |
| Descrição                           |
|                                     |
|                                     |
|                                     |
|                                     |
|                                     |
|                                     |
| Expectativa de conclusão - opcional |
|                                     |
|                                     |
|                                     |
|                                     |
| Arraste um arquivo aqui ou          |
|                                     |
|                                     |
|                                     |

No *Departamento* você irá informar qual o assunto sobre a demanda (podendo ser Fiscal, Administrativo, Pessoal, Contábil ou Financeiro. Em *Assunto*, você informa de clara e objetiva sua demanda. "Emitir Nota Fiscal" ou "Segunda via de guia", por exemplo. Em *Descrição* você tem um campo livre para nos informar dados importantes da solicitação.

da bononação:

Na *Expectativa de conclusão* você pode nos informar um prazo para sua demanda. Apesar de opcional, você pode sempre informar a expectativa. Clicando em *Procurar arquivo* você consegue anexar um documento a demanda.

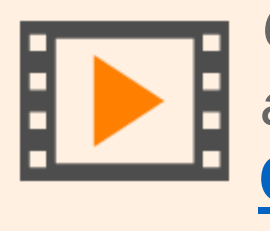

Caso tenha dúvidas de como realizar uma solicitação, confira o vídeo abaixo: <u>Como fazer uma solicitação</u>